# Welcome!

The session will begin shortly

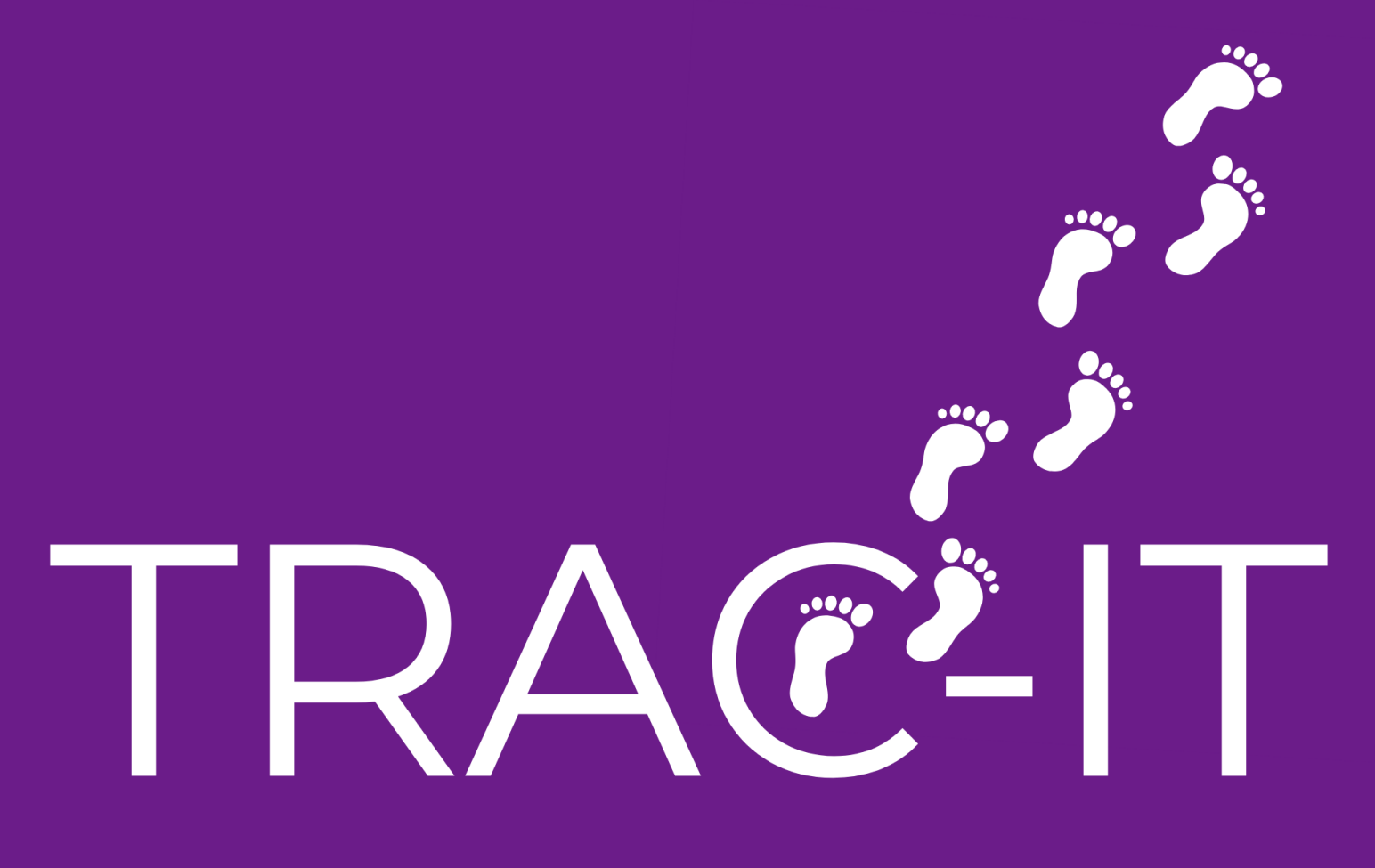

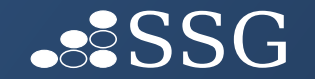

## Welcome!

New Fiscal Enhancements

- ✓ New Fields in Contact Notes
- ✓ Update Billing Data
- ✓ Insurance Dashboard
- ✓ Enhanced Billing Extract
- ✓ New Service Coordination Billing and Productivity Extracts

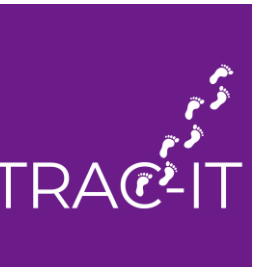

## Intent Behind Fiscal Enhancements

- Provide enhanced extracts from TRAC-IT that are more useful for billing purposes
- > Collect additional details for these enhanced extracts
- Allow reporting specifically on service coordination activities billable and non-billable
- Provide mechanism identifying insurance records that need investigation

## Access to Fiscal Enhancements

Access to new features dependent on ROLE in TRAC-IT

- **EI Providers** have access to updates in Contact Notes
- **EI Biller** role has access to new Update Billing Data process
- El Insurance role has access to new dashboard tile to help manage insurance records
- EI Biller and Local System Manager roles have access to new extracts

## **Updates to Contact Notes**

New fields added to service, ad hoc, and event Contact Note tasks:

| $\checkmark$ | CPT Code | Speech-Language Path                                    | Start Time *     Minutes       09:00 AM ×     ■     45 |  |  |  |  |
|--------------|----------|---------------------------------------------------------|--------------------------------------------------------|--|--|--|--|
| $\checkmark$ | Modifier | CPT Code     Modifier     Units       111     111     1 |                                                        |  |  |  |  |
| $\checkmark$ | Unit     | Individual / Group   None selected   Team Services      |                                                        |  |  |  |  |

#### ENTRIES IN THESE FIELDS WILL BE EXTRACTED FOR THE BILLING EXTRACT IF YOU ARE UNSURE, LEAVE IT BLANK

TRAC-IT WILL AUTO-POPULATE THE CORRECT CPT CODE, MODIFIER AND UNIT BASED ON DBHDS GUIDANCE

### **Updates to Service Coordination Contact Notes**

#### **1. New fields added to SC Contact Note tasks:**

- ✓ CPT Code
- ✓ Modifier
- ✓ Unit

| Speech-Language Pa | ath |          | × 09:00 AM × | 45 | <b>i</b> (( |
|--------------------|-----|----------|--------------|----|-------------|
| CPT Code           |     | Modifier | Units        |    |             |
| 111                |     | 111      | 1            |    |             |

#### ENTRIES IN THESE FIELDS WILL BE EXTRACTED FOR THE BILLING EXTRACT IF YOU ARE UNSURE, LEAVE IT BLANK

TRAC-IT WILL AUTO-POPULATE THE CORRECT CPT CODE, MODIFIER AND UNIT BASED ON DBHDS GUIDANCE

**2.** Service Coordinators can select from the following check boxes:

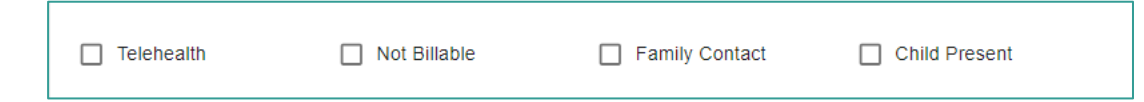

If Non-Billable selected, this service log will appear in the Service Coordination Productivity Extract

### Making Corrections to Billing Data Update Billing Data Process

- ✓ Accessible to users with EI Biller role in the Reporting drop-down menu
- Enables you to update billing information from service logs for multiple children AT ONE TIME
- ✓ the CPT Code, Modifier, Unit fields are editable

| Update Billing Data |                  |  |  |  |  |  |  |  |
|---------------------|------------------|--|--|--|--|--|--|--|
| Search Criteria     |                  |  |  |  |  |  |  |  |
| Service Start Date  | Service End Date |  |  |  |  |  |  |  |
| None selected       |                  |  |  |  |  |  |  |  |
|                     |                  |  |  |  |  |  |  |  |
| Search Clear        |                  |  |  |  |  |  |  |  |

#### Making Corrections to Billing Data Update Billing Data Process

- Sort based on column headers
- Click pencil next to CPT Code, Modifier, Unit
- Fields available to edit or enter new information

| Date of<br>Service ≑  | Service<br>Type     ≑        | Clinician 🗢 | Discipline 💠                                   | Cpt<br>Code ≑` | Modifier 🗢 🍾 Units 🗢 | Minutes 🔶 | Primary<br>Insurance<br>Coverage<br>Type | Primary<br>Insurance<br>Consent | Secondary<br>Insurance<br>Coverage Type | Secondary<br>Insurance<br>Consent |
|-----------------------|------------------------------|-------------|------------------------------------------------|----------------|----------------------|-----------|------------------------------------------|---------------------------------|-----------------------------------------|-----------------------------------|
| 12/14/2022<br>9:45 AM | Eligibility<br>Determination |             | Family and<br>Consumer Science<br>Professional | <b>`</b>       |                      | 15        |                                          |                                 |                                         |                                   |

Changes made are reflected in the service log and all appropriate extracts

#### Troubleshooting:

Don't see a service log you were expecting? Check these two things:

- 1. Is your organization authorized to view that service log (Is "Does Own Billing" checked?)
- 2. Does the child have valid insurance or are there overlapping insurances?

## New Extracts

#### Enhanced Billing and Service Coordination Extracts

- > Accessible to users who currently access Billing Extract
- > Information in contact note tasks will be extracted based on "Does Own Billing"
- > Dependent on <u>VALID</u> insurance information\* on date of service in service log
  - \* Valid Insurance For a specific date, the following DOES NOT EXIST:
  - o overlapping payer priorities on insurance records, OR
  - o records where Medicaid is listed as a higher payer priority than another insurance record, OR
  - uninsured records with another insurance record, OR
  - $\circ~$  a secondary insurance record without a primary insurance record

## New Visibility into Insurance Records

New Dashboard Tile for Users with Insurance Role

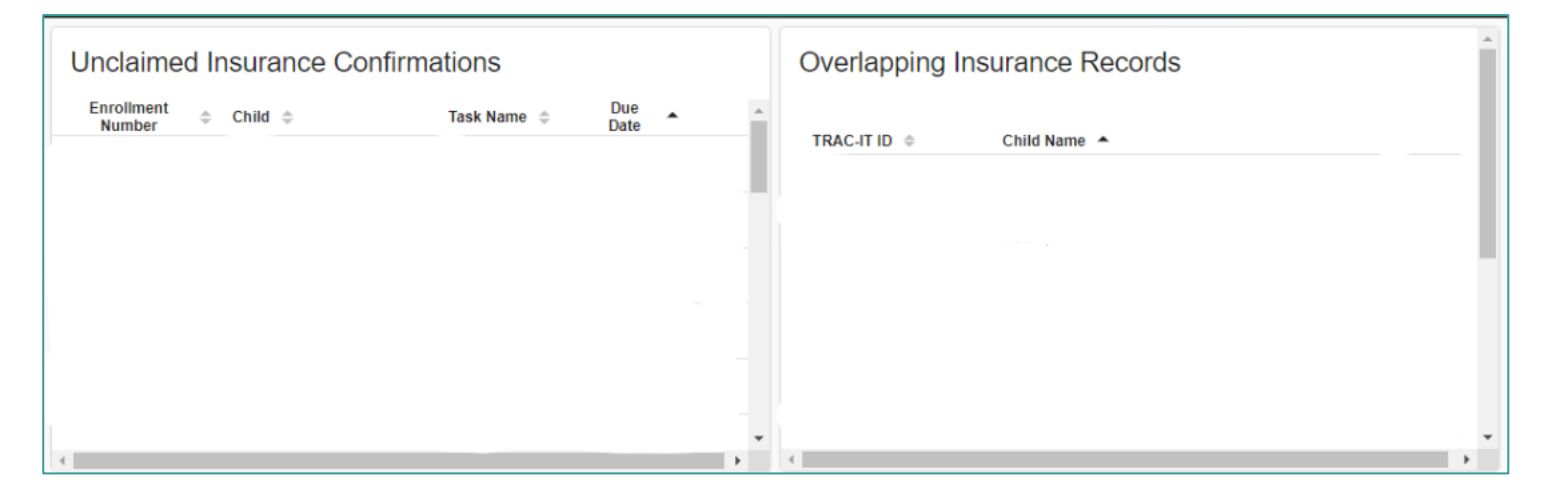

Overlapping Payer Priorities tile will display children whose insurance needs to be investigated:

- $\circ~$  overlapping payer priorities on insurance records, OR
- records where Medicaid is listed as a higher payer priority than another insurance record for the same date, OR
- $\circ~$  uninsured records with another insurance record for the same date, OR
- o a secondary insurance record without a primary insurance record for a given date

### New Documentation for Medicaid Intervals

| Medicaid El Benefit<br>Intervals | Medicaid El Benefit Intervals |                       |   |  |  |  |
|----------------------------------|-------------------------------|-----------------------|---|--|--|--|
|                                  | Medicaid El Benefit Intervals |                       |   |  |  |  |
|                                  | El Benefit Start Date 🗢       | El Benefit End Date 🔶 |   |  |  |  |
|                                  | 04/28/2023                    |                       | ⇒ |  |  |  |
|                                  |                               |                       |   |  |  |  |

> Intervals capture periods of disenrollment and enrollment in El Benefit

- > Multiple intervals can be added to the same Medicaid record
- > Created when State User ENROLLS or DISENROLLS the child in El Benefit
- > If intervals OVERLAP, insurance is not valid
- **>** Be sure to select Yes in the Consent to Bill field

#### **Date corrections on intervals? Contact Support Desk**

## **Enhanced Billing Extract**

- Includes ONLY SERVICE contact notes Service Coordination notes are exclusively contained in the new Service Coordination Extracts
- Additional columns added to help with your billing activities (CPT Code, Modifier, Reimbursement Category, Unit)
- Available to the same roles in TRAC-IT El Biller, El Local System Manager, El Program Director

#### **IMPORTANT NOTES:**

- ✓ Insurance columns will be populated only if the child has valid insurance in their record on the date the report is created.
- ✓ Assessment service type minutes will be grouped together for children with Medicaid as their valid insurance

### Enhanced Billing Extract Grouping Assessment Service Type Minutes

Grouping will occur in the following conditions:

□ Notes are for the same child and date of service

- **Child has Medicaid as their valid insurance for the date of service**
- □ Service type is Initial Assessment or Assessment
- □ More than 1 note is present
- □ All notes are from the same organization
- Discipline reimbursement category is the same based on the discipline on the contact note

If notes are grouped, minutes from the contact notes are totaled and rounding logic is applied

- $\checkmark$  0-7 minutes = 0 minutes
- ✓ 8-22 minutes = 15 minutes
- ✓ 23-37 minutes = 30 minutes
- ✓ 38-52 minutes = 45 minutes
- $\checkmark$  53-67 minutes = 60 minutes
- ✓ 68-82 minutes = 75 minutes
- ✓ 83-97 minutes = 90 minutes
- ✓ Etc...

## **New Service Coordination Extracts**

All Service Coordination Contact Notes should have a Service Coordination Activity to be considered for inclusion on either extract

**Gervice Coordination Billing Extract** 

- Only SC Contact Notes not marked as NON-BILLABLE are extracted for report
- Includes only SC Contact Notes for children with valid Medicaid insurance and is enrolled in the EI Benefit for the month the extract is being requested
- □ If a child is pre- or post-IFSP development, TRAC-IT performs different checks before adding a service coordination service to the extract
- **Gervice Coordination Productivity Extract** 
  - □ All SC Contact Notes for the month the report is being requested are extracted for the report billable and non-billable
  - Insurance type is NOT considered children with private insurance and/or Medicaid are included in this extract
  - □ Whether a child is pre- or post-IFSP development is not a factor

## Service Coordination Billing Extract

#### **Pre-IFSP Criteria**

- Medicaid Insurance and child enrolled in EI Benefit
- El Service Coordination Plan SIGNED
- FCSA SIGNED with Monthly Cap entered
- SC billable contact note entered within 90 days of the date the EI SC Plan signed

If YES to these criteria, service coordination service log is added to the Service Coordination Billing Extract

### Service Coordination Billing Extract Post IFSP Criteria

#### **Post-IFSP Criteria**

- Did the child have a SC contact note in the previous 3 months in which Family Contact is checked?
- If an IFSP is the only SC activity that occurred in the month of the report:
  - Is the SC activity Facilitating initial or annual IFSP meeting?
  - > Was the child marked as present?
  - Is the SC listed as an attendee in the IFSP?
- > When was the last HSQ sent out?

## Service Coordination Productivity Extract

- Includes ALL entered Service Coordination Contact Notes for your organization Billable and Non-Billable
- Does not filter based on insurance of the child, but user can filter based on insurance type
  - □ If Medicaid is selected, child should have valid Medicaid coverage and is enrolled in the El Benefit for 1 or more dates in the requested month of the report
  - If Non-Medicaid is selected, child will not have Medicaid coverage and will not be enrolled in the EI Benefit for ANY days in the requested month of the report

## Contact the Support Desk

### VATRACITsupport@ssg-llc.com

Open 8 – 5 pm ET, Monday - Friday

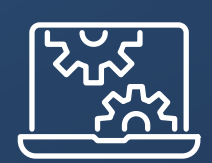

# Open Floor